# My Post 24 und PickPost Adresse fürs Empfangen ermitteln

Dank den Dienstleistungen My Post 24 und PickPost können Sie den Empfang von Paketen und eingeschriebenen Briefen flexibel gestalten. Damit das auch klappt, sind ein Kundenkonto und eine korrekte Adressierung Voraussetzung.

## Kundenkonto erstellen

- 1. Navigieren Sie zum Kundenportal «Meine Post».
- Wählen Sie «Registrieren» > «Mit SwissID registrieren» und geben Sie Ihre persönlichen Daten ein.
- 3. Nach der Registrierung erhalten Sie per E-Mail einen 6-stelligen Code, den Sie auf der Login-Seite eingeben müssen. Damit geben Sie Ihre registrierten Daten frei.
- 4. Sie erhalten innert drei Arbeitstagen einen Code, um Ihre Adresse und damit Ihr Konto zu verifizieren.
- 5. Sie haben die Registrierung und Verifizierung abgeschlossen.

|                            | Login mit SwissID |   |
|----------------------------|-------------------|---|
|                            | oder              |   |
| Mit Kundenlogin Post       |                   |   |
| E-Mail                     |                   |   |
| T                          |                   |   |
| Passwort                   |                   |   |
|                            |                   | 0 |
| → Passwort vergessen?      |                   |   |
| $\rightarrow$ Registrieren |                   |   |
|                            |                   |   |

#### **User-ID ermitteln**

Sie benötigen Ihre User-ID, um in einem Onlineshop eine Sendung korrekt an einen My Post 24-Automaten oder einen PickPost-Zugangspunkt zu adressieren. Die User-ID finden Sie im Kundenportal «Meine Post». Dort können Sie diese bearbeiten und auf Wunsch ändern.

### Einstellungen My Post 24 und PickPost

| eine Einstellungen für die Dienstleistungen My Post 24 und PickPost.                      |                                                                                                    |                                                              |
|-------------------------------------------------------------------------------------------|----------------------------------------------------------------------------------------------------|--------------------------------------------------------------|
| ) «My Post 24» und                                                                        | «PickPost» nutzen                                                                                                    |                                                              |
| Die Allgemeinen Ges<br>Dienstleistung nutze                                               | chäftsbedingungen (AGB) gelten als genehmigt<br>n.                                                                                                    | , sobald Sie die                                             |
| Mehr Information                                                                          | en                                                                                                    | ~                                                            |
| 🕮 User-ID für My                                                                          | Post 24 und PickPost bearbeiten                                                                                                    |                                                              |
| Die User-ID benötige<br>den alternativen Abl<br>Automaten). Damit S<br>besser merken könn | n Sie, damit wir Sie benachrichtigen können und<br>iolstellen der Post (bediente Zugangspunkte und<br>ie sich die User-ID für eine manuelle Eingabe in<br>in, ist diese abänderbar. | d für die Zustellung an<br>d My Post 24-<br>einem Onlineshop |
| Ibre User-ID                                                                              | PT123456                                                                                                    |                                                              |

# **Die Adresse**

Die My Post 24-/PickPost-Adresse besteht aus vier Elementen.

- Vorname und Name
- Keyword und User-ID
- MP24- oder PickPost-Adresse
- PLZ und Ort

Damit Sie über das Eintreffen Ihrer Sendung benachrichtigt werden und sie abholen können, ist es wichtig, dass Sie die Adresselemente im richtigen Feld erfassen.

#### **Beispiele Adresserfassung in Onlineshops**

|                            |                   | 1 |
|----------------------------|-------------------|---|
| Vorname*                   | Max               |   |
| Nachname*                  | Muster            |   |
| Strasse und Hausnummer*    | MP PostParc       |   |
| Adresszusatz / Firma / c/o | MyPost24 PT123456 | ← |
| Postleitzahl*              | 3008              |   |
|                            |                   |   |
| Stadt*                     | Bern              |   |
| Stadt*                     | Bern              |   |

#### Sie haben nur drei Adresszeilen zur Verfügung?

Schreiben Sie im Feld «Vorname» Ihren Vor- und Nachnamen und im Feld «Nachname» je nach der gewählten Dienstleistung das Keyword «MyPost24» oder «PickPost», gefolgt von der User-ID.

## Der Onlineshop verlangt eine Hausnummer, obwohl die Adresse des My Post 24-Automaten oder PickPost-Zugangspunktes oder keine aufweist?

Lassen Sie das Feld für die Hausnummer wenn möglich leer oder probieren Sie es damit, einen Leerschlag anstelle einer Ziffer einzugeben.

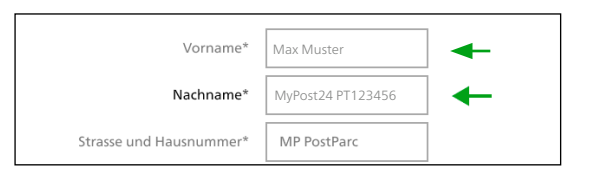

| Vorname *                  | Nachname * |
|----------------------------|------------|
| Max                        | Muster     |
| Adresszusatz / Firma / c/o |            |
| MyPost24 PT123456          |            |
| Strasse *                  | Nr. *      |
| MP PostParc                | Leerschlag |

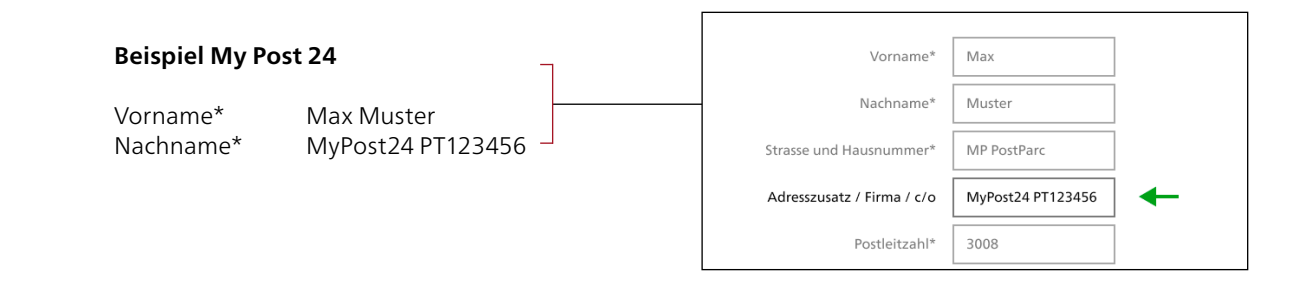

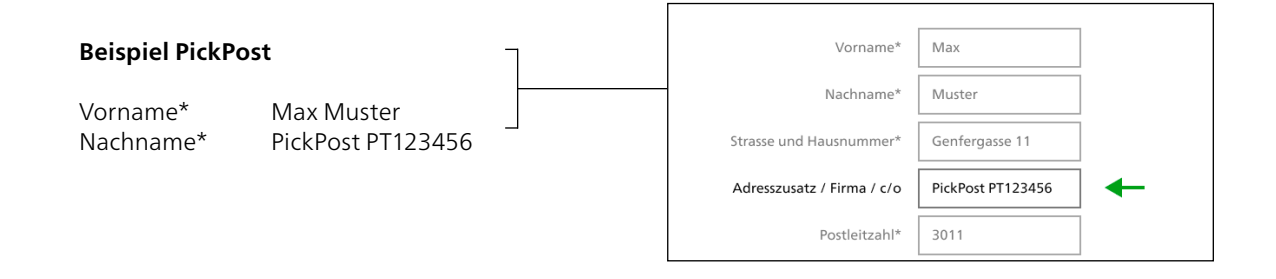

Bitte schreiben Sie die jeweilige Dienstleistung in einem Wort (MyPost24 oder PickPost) und auf einer Zeile mit der User-ID. Hat es zu wenig Platz auf der Zeile, schreiben Sie die Dienstleistung und User-ID als ein Wort, z. B.: MyPost24PT123456 oder PickPostPT123456.

# **Standortadresse finden**

Die aktuellen Zugangspunkte für My Post 24 und PickPost und Zugangspunkte mit der Dienstleistung My Post 24/PickPost finden Sie unter <u>post.ch/standorte</u>.

In der Registerkarte «Adressierung» finden Sie die korrekte Adressierung.

## **Beispiel My Post 24**

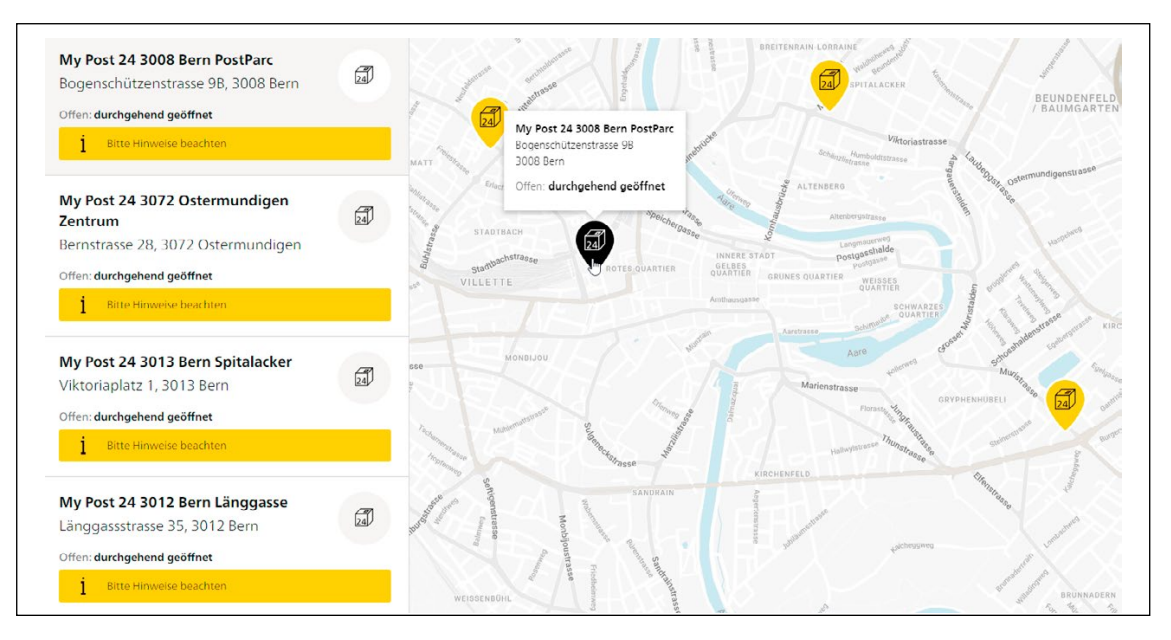

| Лу Post 24 3008 Bern PostParc                                         |                                                                           | Hauptgebäude                                 |
|-----------------------------------------------------------------------|---------------------------------------------------------------------------|----------------------------------------------|
| Öffnungszeiten Annahmeschluss Services Adre Adresse erzeugen          | ssierung                                                                  | Partitionasse pathertasse                    |
| My Post 24<br>Anrede<br>Herr                                          | Adresse My Post 24<br>Herr Max Muster<br>MyPost24 PT123456<br>MP PostParc | Year And And And And And And And And And And |
| Vor- und Nachname<br>Max Muster                                       | 3008 Bern                                                                 |                                              |
| User ID<br>PT123456<br>Sie finden Ihre User ID in Ihrem Kundenlogin.→ |                                                                           | Schwarengasse<br>Idearduag                   |
|                                                                       |                                                                           | Route berechnen                              |

# **Beispiel PickPost**

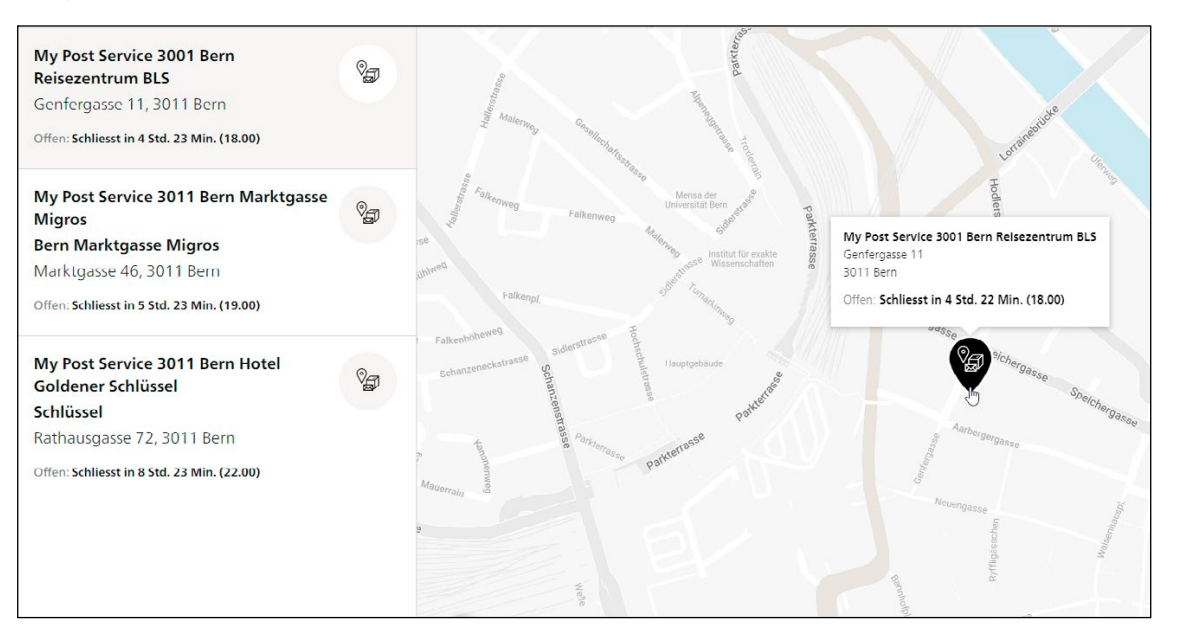

| Offnungszeiten Services Adressierung                                                | entrum BLS                                                                              | Hodierstrasse                                                |
|-------------------------------------------------------------------------------------|-----------------------------------------------------------------------------------------|--------------------------------------------------------------|
| Adresse erzeugen<br>PickPost<br>Anrede<br>Herr ~<br>Vor- und Nachname<br>Max Muster | Adresse PickPost<br>Herr Max Muster<br>PickPost PT123456<br>Genfergasse 11<br>3011 Bern | Conformasso<br>Speichergasso<br>Aarbergergasso<br>Neuengasso |
| User ID<br>PT123456<br>ie finden Ihre User ID in Ihrem Kundenlogin.→                |                                                                                         | Byfiligtssochen                                              |

Post CH AG PostNetz Wankdorfallee 4 Postfach 3030 Bern Telefon 0800 888 099 E-Mail pickpost@post.ch bzw. mypost24@post.ch post.ch

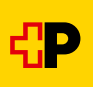